## Enabling Pop-ups for Blackboard to View Panopto Videos (Google Chrome)

Panopto is the CUNY SPS video platform integrated in Blackboard. This guide is to help access and view Panopto recordings by allowing pop-ups on their browser.

Enabling pops-ups for Blackboard will allow Blackboard and Panopto to communicate and allow users to view Panopto recordings, by logging users into the Panopto server with their CUNY credentials.

## Step 1: Open the Google Chrome browser.

Step 2: In the top right menu select the three vertical dots, followed by Settings.

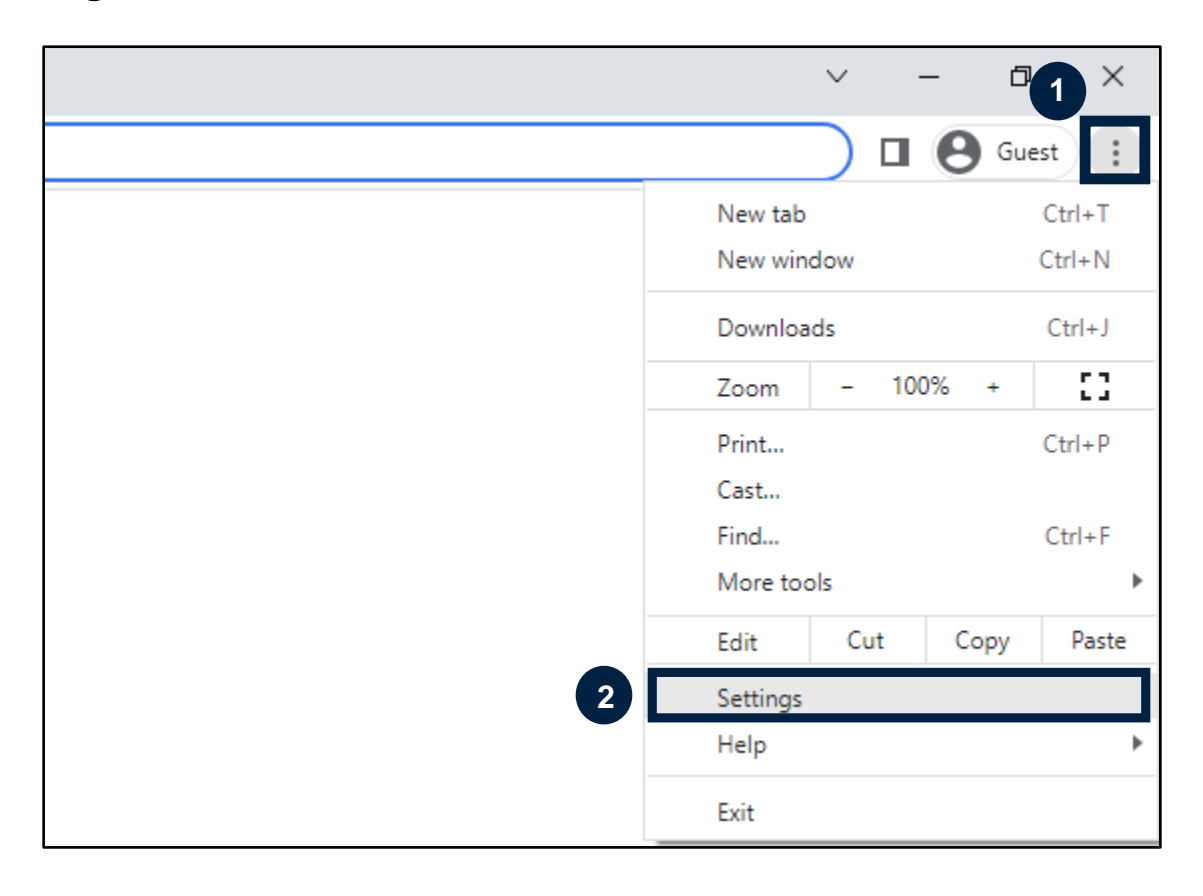

## Step 3: Select Privacy and Security from the Settings menu. Followed by Site settings.

| 0        | Settings             | Q Search settings                                                                                       |
|----------|----------------------|----------------------------------------------------------------------------------------------------|
| •        | You and Google       |                                                                                                    |
| Ê        | Autofill 1           |                                                                                                    |
| •        | Privacy and security | Take the Privacy Guide                                                                                  |
| ۲        | Appearance           | Review key pirvacy and security controls in Chorne                                                      |
| Q        | Search engine        |                                                                                                    |
|          | Default browser      |                                                                                                    |
| Ċ        | On startup           | Safety check                                                                                            |
| •        | Languages            | Chrome can help keep you safe from data breaches, bad extensions, and more Check now                    |
| <u>*</u> | Downloads            |                                                                                                    |
| Ť        | Accessibility        | Privacy and security                                                                                    |
| ٩        | System               | Clear browsing data                                                                                     |
| Ð        | Reset and clean up   | Clear history, cookies, cache, and more                                                                 |
| *        | Extensions           | Privacy Guide     Review key privacy and security controls                                              |
| ۲        | About Chrome         | Cookies and other site data Third-party cookies are blocked in Incognito mode                           |
|          | 2                    | Security<br>Safe Browsing (protection from dangerous sites) and other security settings                 |
|          |                      | Site Settings<br>Controls what information sites can use and show (location, camera, pop-ups, and more) |
|          |                      | Privacy Sandbox<br>Trial features are on                                                                |

Step 4: In the Site Settings menu, scroll down to the Content section, and select Pop-ups and redirects.

| ٩  | Cookies and site data<br>Third-party cookies are blocked in Incognito mode  |  |
|----|-----------------------------------------------------------------------------|--|
| <> | JavaScript<br>Sites can use Javascript                                      |  |
| ** | Images<br>Sites can show images                                             |  |
| Ø  | Pop-ups and redirects<br>Don't allow sites to send pop-ups or use redirects |  |

## Step 5: In the Allowed to send pop-ups and use redirects section, click Add.

| ÷             | Pop-ups and redirects                                                                        | Q Search                 |       |
|---------------|----------------------------------------------------------------------------------------------|--------------------------|-------|
| Sites         | s might send pop-ups to show ads, or use redirects to lead you to webs                       | ites you may not want to | visit |
| Defa          | ult behavior                                                                                 |                          |       |
| Sites         | s automatically follow this setting when you visit them                                      |                          |       |
| 0             | Sites can send pop-ups and use redirects                                                     |                          |       |
| 0             | $\underline{\mathbb{K}}^{\mathbb{N}}_{1}$ Don't allow sites to send pop-ups or use redirects |                          |       |
| Cust<br>Site: | omized behaviors<br>s listed below follow a custom setting instead of the default            |                          |       |
| Not           | allowed to send pop-ups or use redirects                                                     |                          | Add   |
|               | No sites added                                                                               |                          |       |
| Allo          | wed to send pop-ups and use redirects                                                        | I                        | Add   |
|               | No sites added                                                                               |                          |       |

Step 6: Enter the Blackboard URL <u>https://bbhosted.cuny.edu/</u> followed by Add.

You have now successfully adjusted your pop-up settings to allow Blackboard pop-ups on Google Chrome.

Do you have any questions? Visit our <u>support site</u> for tutorial and links to resources or send us an email at <u>FacultySupport@sps.cuny.edu</u>.